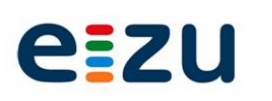

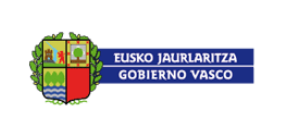

# Erabiltzailearen eskuliburua

# Enplegatuaren ataria

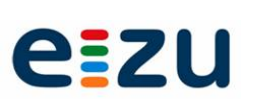

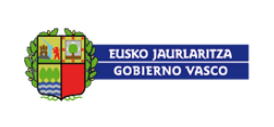

# 1. Dokumentuari buruzko informazioa

| Dokumentua:         | Erabiltzailearen eskuliburua – Emplegatuaren ataria |                                   |            |
|---------------------|-----------------------------------------------------|-----------------------------------|------------|
| Proiektuaren izena: | SAP HCMren ezarpena                                 | Dokumentu-bertsioa<br>(zenbakia): | 1          |
| Egilea:             | Nuria Corral Rodríguez                              | Dokumentu-bertsioaren<br>data:    | 2015/06/05 |
| Berrikuslea:        | Gaizka Herrero Larrea                               | Berrikuspen-data:                 | 2015/06/05 |

# 2. Bertsioen historia

| Bertsioa | Data       | Egilea                    | Deskribapena            | Artxiboaren izena                  |
|----------|------------|---------------------------|-------------------------|------------------------------------|
| 01       | 2015/06/05 | Nuria Corral<br>Rodríguez | MU_Enplegatuaren ataria | GXT_MU_Portal_empleado_V01.<br>doc |

# 3. Dokumentuaren balioztapena

| Prozesua | Balioztapen-arduradunaren izena | Rola | Data |
|----------|---------------------------------|------|------|
|          |                                 |      |      |
|          |                                 |      |      |
|          |                                 |      |      |
|          |                                 |      |      |

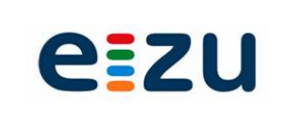

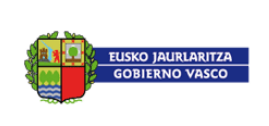

# AURKIBIDEA

| 1 | Atari | ia: Enplegatua                              | 4  |
|---|-------|---------------------------------------------|----|
|   | 1.1   | Sarrera eta nabigazioa                      | 4  |
|   | 1.2   | Eskabideen aurkezpena                       | 5  |
|   | 1.3   | Uneko eskabideak                            | 17 |
|   | 1.3.1 | Uneko eskabideen erretiluko tresna-barra    | 17 |
|   | 1.4   | Komunikazioak eta Jakinarazpenak            | 19 |
|   | 1.5   | Eskabideen historia                         | 20 |
|   | 1.5.1 | Eskabideen Historia erretiluko tresna-barra | 20 |
|   | 1.6   | Langilearen dosierra                        | 21 |

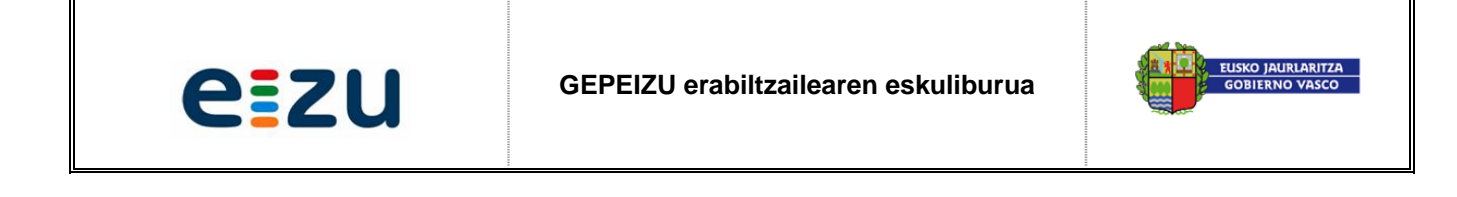

# 1 Ataria: Enplegatua

# 1.1 Sarrera eta nabigazioa

Enplegatua url baten bidez sartu ahal izango da atarira. Bertan pantaila bat agertuko da eta enplegatuak bere erabiltzaile-izena eta sarbide-pasahitza adierazi beharko ditu.

|      | EUSKO JAURLARITZA<br>GOBIERNO VASCO                                     |
|------|-------------------------------------------------------------------------|
| eizu | Usuario / Erabiltzailea  <br>Clave de acceso / Pasahitza Entrar / Sartu |
|      | ⊚ 2003 Eusko Jaurlaritza-Gobierno Vasco                                 |

Figura 1. Atarira sartzeko pantaila

Behin erabiltzailea atarian identifikatuta, bere PC ordenagailuko "*F11*" tekla sakatu ahal izango du, pantaila osoan ikusteko eta bistaratze modu hori baztertzeko.

Oro har, eta konektatutako erabiltzailea edozein kolektiboko kide izanik ere, nabigazio-menu bat agertuko da, eduki hauetara sartzeko erabili ahal izango dena:

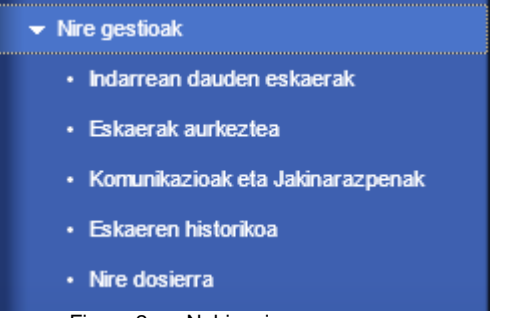

Figura 2. Nabigazio-menua

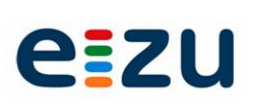

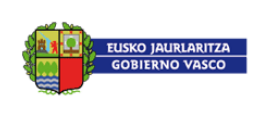

- Uneko eskabideak: izapidean diren enplegatuaren eskabide-zerrendan sartzeko.
- Eskabideen aurkezpena: espediente bat abiarazteko balio dezakeen eskabide bat aurkezteko.
- Komunikazioak eta Jakinarazpenak: atarira konektatutako enplegatuari zuzendutako komunikazio eta jakinarazpenen zerrendan sartzeko.
- *Eskabideen historia*: eskabide historikoen zerrendan sartzeko, hau da, itxita dauden enplegatuaren espedienteetara sartzeko.
- *Nire dossierra*: enplegatuaren langilearen dosierra kontsultatzeko, hau da, administrazioaren eskuetan dauden enplegatuarekin lotutako dokumentuen gordailuan sartzeko.

Aipatu behar da enplegatua atarian sartzen den aldiro, uneko eskabideen zerrenda erakusten duen pantaila agertuko zaiola lehenik eta behin. Gainera, pantaila horretan esteka bat izango da, komunikazio eta jakinarazpenen erretilura jotzekoa. Gainera, esteka bakoitzean irakurtzeke dauden komunikazio eta jakinarazpen kopuru osoa agertuko da.

| darrean    | dauden eskaerak (53)            |                  |          |                       |      | Carteria Equinera                                                                                                    |
|------------|---------------------------------|------------------|----------|-----------------------|------|----------------------------------------------------------------------------------------------------|
| 🎝 Fitxa 🛛  | Txostena 🔯 Eskaera 🗗 Dokumentu: | ak Ald. esk.     |          | 15 I                  |      | 15.                                                                                                    |
| Irekitze-d | Prozedura                       | Mota             | Estat    | Egoera                | Egit | Espediente-zenbakia                                                                                                    |
| 26/05/2015 | Datu pertsonalak emat/aldat     | Familia-datuak   | <u> </u> | Justifikatzeko dokume |      | 12150/2015-000000051                                                                                                    |
| 26/05/2015 | Datu pertsonalak emat/aldat     | Helbide-datuak   |          | Justifikatzeko dokume |      | 12150/2015-0000000050                                                                                                    |
| 2010012010 |                                 |                  |          |                       |      | The second second s |
| 26/05/2015 | Datu pertsonalak emat/aldat     | Datu pertsonalak |          | Justifikatzeko dokume |      | 12150/2015-0000000049                                                                                                    |

Figura 3. Uneko eskabideen zerrenda

### 1.2 Eskabideen aurkezpena

"Eskabideen Aurkezpena" funtzionaltasunera sartzean pantaila bat agertuko da. Bertan sistemara konektatutako enplegatuaren identifikazioa azalduko da eta prozedura motaren bat duten prozedura-multzoak erakutsiko dira, non sistemara konektatutako enplegatuak dagokion eskabidea aurkeztu ahal izango duen, hartako hartzaile izateagatik.

Parametrizazioaren bidez, ataria baliatuz eskabidea aurkeztea ahalbidetzen duten prozedura motak zehaztuko dira.

**1. urratsa 2. urratsa 3. urratsa 4. urratsa -1** Eskabide bat aurkezteko prozesua jarraitzeko hainbat urrats bete behar dira. Hori dela eta, enplegatuak zein urratsetan dagoen jakin dezan, pantailaren goialdean urrats kopuru osoaren gida bat agertuko da, eta une horretan betetzen ari den urratsari dagokion zenbakia nabarmenduta agertuko da.

09.08.2012 Gainera, "egoera-data" eremua eguneko datarekin agertuko da, baina enplegatuak datu hori aldatzeko aukera izango du. Kontuan hartu behar da, prozeduren balioztapenak data horren araberakoak izango direla.

| ezu                                                     | GEPEIZU erabiltzai      | earen eskuliburua         | EUSKO JAURLARITZA<br>GOBIERNO VASCO |
|---------------------------------------------------------|-------------------------|---------------------------|-------------------------------------|
| Eskaerak aurkeztea                                      |                         |                           |                                     |
| Enplegatua: 80178217_apellido 80178217_ape              | llido2, 80178217_nombre | <b> ∳</b> 1. urratsa 2. u | rratsa 3. urratsa 4. urratsa 📕      |
| Prozedura hautatzea                                     |                         | Egoera-data:              | 015.06.03                           |
| Posizioa: LMH LEHEN HEZK.                               | Funtzioa:               | LMH LEHEN HEZK.           |                                     |
| Saila/Erakundea:<br>HEZKUNTZA, HIZKUNTZ POLITIKA ETA KU | Taldea:<br>ILTURA       | Educación                 |                                     |
| Egin daitezkeen eskaerak                                |                         |                           |                                     |
| Lizentziak eta baimenak<br>Langile-kudeaketa            |                         |                           |                                     |
|                                                         |                         |                           |                                     |

Figura 4. Prozedurak hautatzeko pantaila

Edozein *"prozedura-multzo"* zabaltzean, multzo horretan barneratzen diren *"prozedurak"* agertuko dira. Horietako edozein hautatzean, enplegatuak eskabide bat aurkezteko (haietako hartzaile izateagatik) erabilgarri dituen *"prozedura motak"* agertuko dira.

Prozedura bakoitzaren aldamenean, *Laburpen fitxa* agerraraziko duen ikono bat agertuko da. Modu horretan, enplegatuak prozeduraren xehetasuna ezagutu ahal izango du, hautatu aurretik.

Eskabide bat aurkeztu ahal izateko (espediente bat abiaraztea eragin dezakeena), sistemara konektatutako enplegatuak urrats hauek jarraitu beharko ditu ezinbestean:

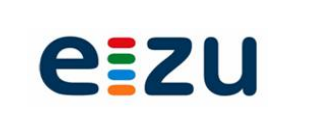

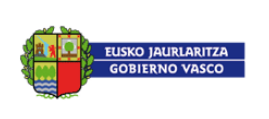

# 1. urratsa

- ° "Egoera-data" egiaztatzea, proposatutako eguneko data mantentzen den edo, aitzitik, hura aldatu behar den erabakitzea.
- ° Dagokion prozedura mota hautatzea.
- ° Segidan 2. urratsera joko da

| kaerak aurkez                                      | rtea                                            |                |                  |                    |       |
|----------------------------------------------------|-------------------------------------------------|----------------|------------------|--------------------|-------|
| Enplegatua:                                        | 80178217_apellido 80178217_apellido2, 80        | 0178217_nombre | [∳ 1. urratsa 2. | urratsa 3. urratsa | 4. ur |
| Prozedu                                            | ıra hautatzea                                   |                |                  |                    |       |
| Enpleg                                             | atuaren datuak                                  |                | Egoera-data:     | 2015.06.03 👘       | 1     |
| Posizio                                            | a: LMH LEHEN HEZK.                              | Funtzioa:      | LMH LEHEN HEZK   |                    |       |
| Saila/Era<br>HEZKUN                                | skundea:<br>ITZA, HIZKUNTZ POLITIKA ETA KULTURA | Taldea:        | Educación        |                    |       |
| Egin da                                            | aitezkeen eskaerak                              |                |                  |                    |       |
| <ul> <li>Lizentział</li> <li>Langile-ła</li> </ul> | : eta baimenak<br>udeaketa                      |                |                  |                    |       |
| 🗟 🔻 Dat                                            | u pertsonalak emat/aldaf                        |                |                  |                    |       |
| 2                                                  | Datu pertsonalak                                |                |                  |                    |       |
|                                                    | Familia-datuak                                  |                |                  |                    |       |
|                                                    | Banku-helbideratze datuak                       |                |                  |                    |       |
| •                                                  | Datu fiskalak                                   |                |                  |                    |       |
| •                                                  | Komunikazio-datuak                              |                |                  |                    |       |
| •                                                  | Minusbaliotasun-datuak                          |                |                  |                    |       |

Figura 5. 1. urratsarekin lotutako pantaila - prozedura mota hautatzea-

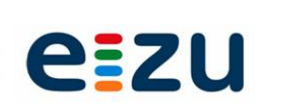

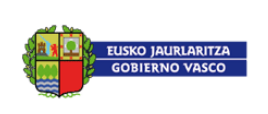

#### 2. urratsa

# ° Eskabide-inprimakia betetzea

| Eskaerak aurk | keztea         |                   |          |                                                               |
|---------------|----------------|-------------------|----------|---------------------------------------------------------------|
|               |                |                   |          |                                                               |
| Enplegatua:   | Abizena1 Abi   | zena2, Izena      | 1 - E    | 📭 1. urratsa 2. urratsa <mark>3</mark> . urratsa 4. urratsa 🚽 |
| Fam ilia:     | Langile-kudeak | teta              |          |                                                               |
| Prozedura:    | Datu pertsonal | ak emat/aldat     |          |                                                               |
| Mota:         | Datu pertsonal | ak                |          |                                                               |
|               |                |                   |          |                                                               |
| Eskaera       | -inprima       | kia               |          | * 🔶 🔿                                                         |
|               | -              |                   |          |                                                               |
|               |                |                   |          |                                                               |
|               |                |                   |          |                                                               |
|               |                |                   |          |                                                               |
| Izena         |                |                   |          |                                                               |
|               |                |                   |          |                                                               |
| Tratar        | mendua:        | andre 💌           |          |                                                               |
| Leher         | n abizena: *   | 80178217_apellido |          | Bigarren abizena: 80178217_apellido2                          |
| Izena:        | *              | 80178217_nombre   |          |                                                               |
| Dokur         | mentu-mota:    | NAN(LEZ.)         | <b>_</b> | Dokumentu-zenbakia: * 37021795Y                               |
|               |                |                   |          |                                                               |
|               |                |                   |          |                                                               |
| Jaiotze-      | datuak         |                   |          |                                                               |
|               |                |                   |          |                                                               |
| Jaiote        | eguna: *       | 1957.08.29        |          | Jaiolekua: BILBAO                                             |
| Probin        | ntzia:         | 48 🗇 Bizkaia      |          | Jaiotze-herrialdea: * Es 🗇 España                             |
| Nazio         | nalitatea:     | española          | <b>•</b> |                                                               |
|               |                | ospanola          |          |                                                               |
|               |                |                   |          |                                                               |
| Beste d       | atu hatzuk     |                   |          |                                                               |
| De ste u      |                |                   |          |                                                               |

Figura 6. 2. urratsarekin lotutako pantaila - eskabide-inprimakia betetzea-

2. urratsetik aurrera, pantailaren goialdean, hainbat datu informatibo agertuko dira goiburu gisa. Horrez gain, tresna-barra bat agertuko da. Hura erabiliz, egindako jarduketak saurreratu, satzeratu eta ezeztatu ahal izango dira.

| Enplegatua: | Abizena1 Abizena2, Izena    |
|-------------|-----------------------------|
| Fam ilia:   | Langile-kudeaketa           |
| Prozedura:  | Datu pertsonalak emat/aldat |
| Mota:       | Datu pertsonalak            |
|             |                             |

Figura 7. 2. urratsetik aurrera agertzen den goiburua

\* \* \*

Figura 8. 2. urratsetik aurrera agertzen den tresna-barra

Behin inprimakiko datuak beteta, hurrengo urratsera jo ahal izango da. Horretarako, tresna-barran kokatzen den funtzionaltasuna erabili behar da .

Une horretan sistemak datu guztiak aztertuko ditu eta hurrengo prozesuk abiarazi ahal izango dira elkarren segidan:

- ° Eremuak egiaztatzeko azterketa.
- ° Eskabidea aurkezteko prozesuan zehar aplika daitezkeen *balioztapenen* azterketa.
- "Dokumentuak atxiki" izeneko 3. urratsera aurreratu edo, irekitze-prozesuan dokumentuak atxikitzeko aukera ematen ez denean "Eskabidea berretsi" izeneko 4. urratsera aurreratu.

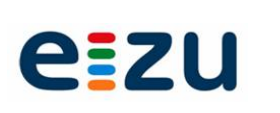

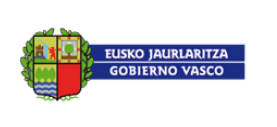

♦ Eremuak egiaztatzeko azterketa.

Sistemak inprimakiko datuak aztertuko ditu eta, datu horiekin lotuta, baldintza jakin batzuk bete behar badira (*eremuak egiaztatzea*), egiaztatzen ez diren eremuen zerrenda erakutsiko duen pantaila bat agertuko da.

| Baliozko | tasun mezua                                                    |   |   |
|----------|----------------------------------------------------------------|---|---|
| A        | Nortasun-agiria ez da zuzena                                   |   |   |
|          | Eskatutako PFEZaren % kalkulatutako PFEZaren % baino txikiagoa |   |   |
| 0        | IBAN ez zuzena                                                 |   |   |
|          |                                                                | V | × |

Figura 9. Inprimakian aplikatzekoak diren eta betetzen ez diren betekizunen zerrenda.

Eremuekin lotzen diren egiaztapenak 3 motakoak izan daitezke: errorea A, ohartarazpena eta informaziozkoak; eta bakoitzak bere ikonoa izango du. Soilik errore motakoen kasuan izango da ezinezkoa eskabidea aurkezteko prozesuko hurrengo urratsera jotzea. Kasu horretan, erabiltzaileak inprimakian dagokion datua zuzendu beharko du jarraitu ahal izateko.

Gainera, pantailan beste 2 ikono agertuko dira: jarraitu 🚩 eta ezeztatu 🔀.

♦ Eskabidea aurkezteko prozesuan zehar aplika daitezkeen balioztapenen azterketa.

Behin inprimakian parametrizaziorako aurreikusitako egiaztapenak betetzen direla berretsita, eskabidea aurkezteko prozesuarekin jarraitzean, prozeduraren parametrizazioak aurreikusitako balioztapenak aplikatuko dira, eta betetzen ez direnen izaeraren arabera, pantailan informazio-mezu bat agertuko da, prozesuarekin jarraitzea oztopatzen duten balioztapenen zerrenda adieraztekoa, taula formatuan.

| Ezin | da espedientea sortu, ez direlako betekizun hauek bete: |         |        |  |
|------|---------------------------------------------------------|---------|--------|--|
| 2    | Balidazioa                                              | Emaitza | Egoera |  |
|      | Zerbitzu aktiboan egotea betetzen duzu?                 | Ez      |        |  |
|      | Denboraldi ebaluzioa izatea betetzen duzu?              | Ez      | ×      |  |
|      | Daturen bat aldatu da?                                  | Ez      |        |  |
|      |                                                         |         |        |  |
|      | 🚽 Jarraitu                                              |         |        |  |
|      |                                                         |         |        |  |

Figura 10. Aplikatzekoak diren eta betetzen ez diren balioztapenei buruzko informazio-mezua

Jarraitu ikonoa sakatzean, leihoa itxi egingo da eta eskabideak aurkezteko pantaila agertuko da berriro.

♦ 3. urratsera aurreratu edo zuzenean 4. urratsera aurreratu.

*Eremuen egiaztapenak* eta prozeduraren parametrizaziorako aurreikusitako *balioztapenak* betetzen direnean soilik *aurreratu ahal izango da* eskabidea aurkezteko prozesuaren *3. urratsera* (dokumentazioa atxikitzea) edo, zuzenean, 4. urratsera (*eskabidea berrestea*; datuak gorde eta espediente-zenbaki bat esleitzea dakarrena) prozeduraren parametrizazioan dokumentuak atxikitzea aurreikusten ez denean.

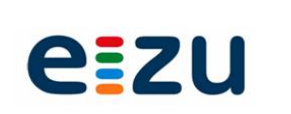

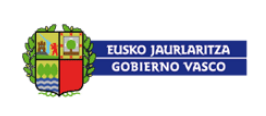

#### 3. urratsa

# ° Dokumentazioa atxikitzea.

| skaerak aurkezt:                                         | ea                                                                                        |                                                          |                       |                |               |                                                                         |                         |              |
|----------------------------------------------------------|-------------------------------------------------------------------------------------------|----------------------------------------------------------|-----------------------|----------------|---------------|-------------------------------------------------------------------------|-------------------------|--------------|
| Enplegatua:<br>Familia:<br>Prozedura:<br>Mota:           | Abizena1 Abizena2, Iz<br>Langile-kudeaketa<br>Datu pertsonalak emat/a<br>Datu pertsonalak | zena<br>Idat                                             |                       |                |               | ▶ 1. urratsa 2                                                          | . urratsa 3. urratsa    | 4. urratsa 🚽 |
| Dokume                                                   | ntuak aurkez                                                                              | ztea                                                     |                       |                |               |                                                                         | <b>x</b>   \$ \$        |              |
| Pantaila honet<br>"Indarrean dau<br><b>Aurkezt</b>       | an prozedurak eskatzen ditu<br>Iden eskaerak" izeneko atale<br><b>eko dokumentazi</b>     | en dokumentuak a<br>ean.<br><b>O</b> O                   | aurkeztu ahal dituzu. | Orain ez badaı | ızkazu dokume | entu horiek, geroago                                                    | aurkeztu ahalko dituzu, |              |
| C Deskriba                                               | pena                                                                                      | Mota                                                     |                       | Anitza         | Dosiera       | Formatoa                                                                |                         |              |
| Epaia/k<br>Heriotza<br>NANa ec<br>Familia-li<br>Ezkontz; | -ziurtagiria<br>lo pasaportea<br>burua<br>uren/Izatezko bikotearen ziur                   | Hasierar<br>Hasierar<br>Hasierar<br>Hasierar<br>Hasierar | 1<br>1<br>1           | es.            |               | Kopia Soila<br>Kopia Soila<br>Kopia Soila<br>Kopia Soila<br>Kopia Soila |                         |              |
| Aurkezt                                                  | <b>utako dokumentu</b><br>suna 🛱 Ezabału                                                  | ıak                                                      |                       |                |               | · · · · · · · · · · · · · · · · · · ·                                   |                         |              |
| To Deskriba                                              | pena                                                                                      | Testua                                                   | Mota Auri             | keztuta Ani    | tza Data      | Ordua                                                                   | Balioduna               |              |

Figura 11. "Dokumentazioa atxiki" izeneko 3. urratsarekin lotutako pantaila

Atxiki beharreko dokumentuen zerrenda erakutsiko da. Taula modura emanda, informazio hau agertuko da:

#### A. Atxiki beharreko dokumentazioa

- Deskribapena: eremu horretan eskatzen dena justifikatzeko atxiki daitekeen dokumentua identifikatzeko deskribapen labur bat agertuko da. Eremu hori ezingo da editatu.
- Mota: edita ezin daitekeen eremu horretan dokumentua noiz aurkeztu behar den adierazten da:
- kudeaketaren hasieran edo ondoren
- Anitza: ikono jakin batekin izaera anitza duten dokumentuak identifikatuko dira eta, horrenbestez, kode berarekin dokumentu bat baino gehiago aurkeztu ahal izango da. Hurrengo esaldia irakurriko da:" Dok anitza: Mota honetako dokumentu bat baino gehiago atxiki daiteke"
- Bossierra: ikono jakin batekin eremu honen berri emango da automatikoki, betiere, atxikitzeko dokumentua dosierretik erantsi badaiteke eta enplegatuaren dosierrean hauta daitekeen dokumenturen bat badago. Hurrengo esaldia irakurriko da: "Dosierrean dagoen dokumentua"
- Formatua: eremu horretan dokumentua zein formatutan aurkeztu behar den identifikatuko da. Eremu hori ezingo da editatu. Zabaltzeko erlaitza izango du, balio hauekin: originala, kopia, sinplea eta kopia konpultsatua

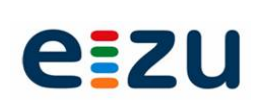

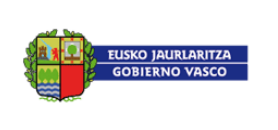

# Atxikitzeko Dokumentazioa atalari lotutako funtzionaltasunak:

Erantsi

edozein dokumentu eransteko nahikoa izango da sartu beharreko dokumentua "Atxikitzeko Dokumentazioa" ataletik aukeratzea eta "Berria" ikonoan klik egitea. Dokumentuaren izaera (anitza izan ala ez) eta dosierretik eransteko aukera dagoen ala ez kontuan hartuz, atxikitzeari dagokion pantaila ezberdina izango da.

#### \_ Dokumentua arakatzailetik atxikitzea

Oro har, atxikitzeko dokumentuak euskarri elektronikoan egongo dira eta arakatzailetik fitxategia lokalizatzea nahikoa izango da atxikitzeko. Horretarako, klik egin beharko da atxikitzeko dokumentua gorderik dagoen bide-izena jasotzeko zonalde zurian nahiz "Arakatu" ikonoan.

| Fitxate | egi mota: Ausentzia ziurtatzen duen ziurtagiria | 3   |
|---------|-------------------------------------------------|-----|
|         |                                                 |     |
|         | Dokumentua erantsi                              |     |
|         |                                                 |     |
|         |                                                 |     |
|         | Fitxategia: Arakatu                             |     |
|         |                                                 |     |
|         | - Aurkeztu                                      |     |
|         |                                                 |     |
|         |                                                 |     |
| 1       |                                                 |     |
|         | Ibxi                                            |     |
|         |                                                 |     |
|         |                                                 | /// |

Figura 12. Dokumentua arakatzailetik atxikitzea

# Dokumentua dosierretik atxikitzea

Dokumentua enplegatuaren dosierrean erabilgarri badago, hau da, enplegatuak aurkeztutako dokumentuen gordailuan (administrazioak gordeta) edo hari lotua aurkitzen bada, informazio-pantaila bat agertuko da. Pantaila horretan dokumentua dosierrean noiztik dagoen adierazteko data bat agertuko da eta, gainera, aukera egongo da hura ikusteko setatuan erantsi aurretik, Atxiki funtzionaltasuna erabiliz Aurkeztu

| eizu                                | GEPEIZU erabiltzailearen eskuliburua | EUSKO JAURIARITZA<br>GOBIERNO VASCO |
|-------------------------------------|--------------------------------------|-------------------------------------|
| Fitxategi mota: NANa edo pasaportea |                                      |                                     |
| ▼ Dosier-dokumentuak                |                                      |                                     |
| Zure enplegatu-dosierrak dagoeneko  | badu dokumentu hau:                  |                                     |
| 2012-12-04 15:12:53                 | Ke Xehetasuna                        |                                     |
|                                     |                                      |                                     |
|                                     |                                      |                                     |
| Dokumentua erantsi                  |                                      |                                     |
|                                     | Ibi                                  |                                     |

Figura 13. Dokumentua dosierretik atxikitzea

Dosierrean dagoen dokumentua erantsi nahi ez bada, beti izango da arakatzailetik eransteko aukera. Horretarako, "Dokumentu berria" Dokumentu erantsi izeneko erlaitzari lotutako funtzionaltasuna erabili beharko da. Aurreko atalean eman dira horren xehetasunak.

# – Izaera anitzeko dokumentu bat atxikitzea

Lehenik eta behin, ezinbestekoa izango da "*Testua*" izeneko eremua betetzea dokumentuari dagokion deskribapenarekin. Horrela dokumentua identifikatu ahal izango da. Modu horretan, izenburua bada, izenburua espezifikatu ahal izango da eta, ondoren, dokumentua arakatzailearen bidez lokalizatuko da, eransteko dokumentua gorderik dagoen bide-izena jasotzen duen zonalde zurian klik eginez. Behin lokalizatuta, erantsi egingo da. Horretarako klik egin beharko da "Atxiki" ikonoan

| <ul> <li>Dokumentua erants</li> </ul> | i |          |   |         |  |
|---------------------------------------|---|----------|---|---------|--|
| Testua *                              |   |          |   |         |  |
|                                       |   |          |   |         |  |
|                                       |   |          |   |         |  |
| Fitxategia:                           |   |          |   | Arakatu |  |
|                                       |   |          | _ |         |  |
|                                       |   | Aurkeztu |   |         |  |
|                                       |   |          | • |         |  |
|                                       |   |          |   |         |  |
|                                       |   | Hvi      |   |         |  |

Figura 14. Dokumentu anitza atxikitzea

Gainera, pantailaren behealdean dagoen atal batean gordeko dira enplegatuak atxikitzen dituen dokumentuak. Taula modura emanda, informazio hau agertuko da:

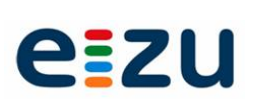

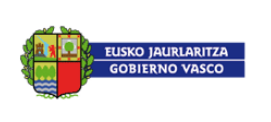

# B. <u>Atxikitako dokumentazioa</u>

- Dokumentu baten deskribapena: eremu horretan atxikitako dokumentua identifikatuko duen deskribapen labur bat jasoko da. Eremu hori ezingo da editatu.
- Testua: testu-eremu horretan izaera anitzeko dokumentu bat eranstean emandako deskribapena jasoko da.
- Mota: eremu horretan dokumentua noiz aurkeztu behar den adierazten da: kudeaketaren hasieran edo ondoren. Eremu hori ezingo da editatu.
- Erantsia: hainbat ikono erabiliko dira espedientera atxikitako dokumentuak identifikatzeko, eta dokumentuetako edukia ikusteko dagokion fitxategia duten ala ez islatuko da. Hauek izango dira identifikatuko diren egoerak:
  - euskarri elektronikoan ez dauden dokumentuak identifikatzeko, esaldi hau irakurriko da: *Eransteke dagoen dokumentua*
  - Euskarri elektronikoan dauden eta, horrenbestez, ikus daitezkeen dokumentuak identifikatzeko. Hurrengo esaldia irakurriko da: *Dok. Erantsia*.
  - Administrazioaren eskuetan dauden eta "enplegatuaren dosier" izeneko gordailu orokorrekoak diren dokumentuak identifikatzeko; horrenbestez, ikusi egin daitezke. Hurrengo esaldia irakurriko da Dosierrean dagoen dokumentua
- Anitza: <sup>1</sup> ikono jakin batekin izaera anitza duten ereduzko kodeak identifikatuko dira eta, horrenbestez, kode berarekin dokumentu bat baino gehiago aurkeztu ahal izango da. Hurrengo esaldia irakurriko da:" Dok anitza: Mota honetako dokumentu bat baino gehiago atxiki daiteke"
- Data: data erako eremu hori baliagarri izango da dokumentu bat zein egunetan erantsi den identifikatzeko.
- Ordua: eremu hori baliagarri izango da dokumentu bat zein ordutan erantsi den identifikatzeko.
- Baliozkoa: eremu horretan izapide-egileak dokumentuaren gainean egindako balioztapena jasoko da.

# Aurkeztutako dokumentuak

| b. | Deskribapena         | Testua      | Mota     | Aurkeztuta | Anitza | Data       | Ordua    | Balioduna |
|----|----------------------|-------------|----------|------------|--------|------------|----------|-----------|
|    | Heriotza-ziurtagiria |             | Hasieran | 8          |        | 29.06.2012 | 09:56:20 |           |
|    | NANa edo pasaportea  |             | Hasieran | 3          |        | 26.07.2012 | 08:30:44 |           |
| Ī  | Familia-liburua      |             | Hasieran |            |        | 03.08.2012 | 11:42:44 |           |
|    | Epaia/k              | Epaia/k2012 | Hasieran |            | 43     | 03.08.2012 | 11:42:44 |           |

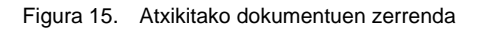

Gainera, funtzionaltasun hauek zabalduko dituen tresna-barra bat izango da erabilgarri:

- Kehetasuna Xehetasuna: atxikitako dokumentua ikustea ahalbidetuko du, soilik dokumentuari dagokion ikonoa le denean; mezu bat agertuko da dokumentua euskarri digitalean ez dagoela eta, horrenbestez, ikustea ezinezkoa dela adieraziz.

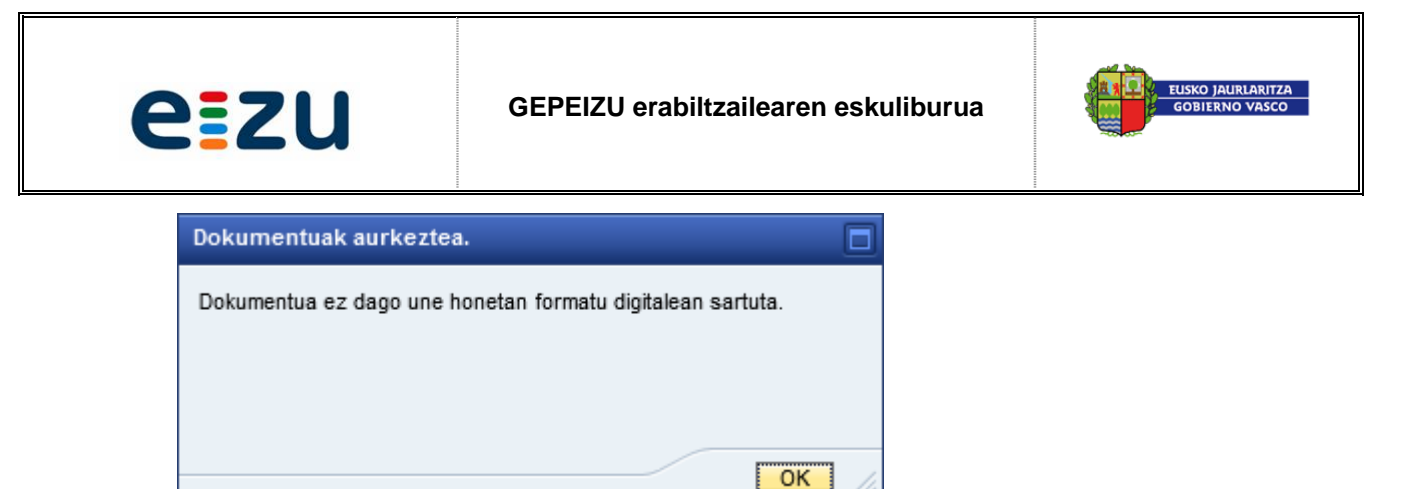

Figura 16. Ikusi ezin daitekeen dokumentu bati dagokion mezua

Ezabatu Ezabatu: atxikitako dokumentua ezabatzea ahalbidetuko du, betiere, izapide-egile batek haren balioztapena egin ez badu.

| Fitxategi mota: Agiri medikoa                                    |   |
|------------------------------------------------------------------|---|
| Aukeratutako dokumentua baliozkotuta dago eta ezin duzu ezabatu. |   |
| -                                                                |   |
|                                                                  |   |
|                                                                  |   |
| ОК                                                               | / |

Figura 17. Ezabatu ezin daitekeen dokumentu bati dagokion mezua

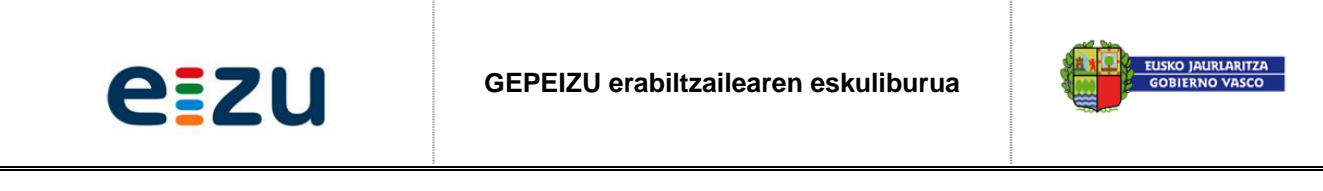

#### 4. urratsa

° Sartutako datuak egiaztatzea.

Prozesua amaitutzat emateko, ezinbestekoa izango da sartutako datuak egiaztatzea. Aldez aurretik, erabiltzaileak aukera izango du, tresna-barra erabiliz, 🗢 atzera itzultzeko datuak berrikusi/aldatzeko edo \* prozesu osoa ezeztatzeko. Azken kasu horretan sisteman ez da inolako informaziorik gordeko.

| kaerak aurkez                                  | tea                                                                                                    |                                                              |
|------------------------------------------------|----------------------------------------------------------------------------------------------------|--------------------------------------------------------------|
| Enplegatua:<br>Familia:<br>Prozedura:<br>Mota: | 80178217_apellido 80178217_apellido2, 80178217_nombre<br>Langile-kudeaketa<br>Datu pertsonalak emat/aldat<br>Datu pertsonalak | ↓ 1. urratsa 2. urratsa 3. urratsa <mark>4. urratsa</mark> – |
| Espedie                                        | ntea sortzea                                                                                                    | * 🗠 🗢                                                        |
| Eskaera sort                                   | zen jarraitzeko sakatu "BERRETSI ESKAERA" izeneko botoia, eta dag<br>RETSI ESKAERA                                            | jokion espedientea sortuko da; bestela, sakatu "X".          |
| Figura 18.                                     | "Datuen egiaztapena" izeneko 4. urratsarekin                                                                                  | otutako pantaila                                             |

Datuak egiaztatzeko klik egin beharko da "Eskabidea egiaztatu" izeneko ikonoan **EBRETSI ESKABRA** Une horretan pantaila bat agertuko da sortutako espedienteari esleitutako zenbakia adieraziz eta, ondoren, "Uneko eskabideak" izeneko funtzionaltasunari dagokion pantaila erakutsiko da. Bertan sortutako espedientea agertuko da, lehen erregistro modura.

| Espedientea sortzea.                                      |     |
|-----------------------------------------------------------|-----|
| Espedientea behar bezala sortu da sisteman.               |     |
| "Indarrean dauden eskaerak" gunetik kontsultatu ahal duzu |     |
| Espediente-zenbakia: 12150/2015-0000000075                |     |
|                                                           |     |
| ОК                                                        | /// |

Figura 19. Sortutako espediente-zenbakiari buruzko informazioa jasotzen duen pantaila

Aurrez adierazi den moduan *(2. urratsa)*, kontuan izan behar da enplegatuek atariaren bidez aurkeztutako eskabide guztiek ez dutela ondorio modura espediente baten sorrera izango, izan ere, litekeena da prozeduretan balioztapen batzuk behar izatea, eta horiek izan ezean, espedientea ez sortzea gerta daiteke.

Balioztapenak galdetegia bete ondoren aplikatuko dira, *"jarraitu"* ikonoa sakatu ostean. Prozeduraren parametrizazioak zehaztuko du espedientea sor daitekeen ala ez, betetzen ez diren balioztapen aplikagarrien izaeraren arabera.

Azkenik, prozedura ireki ezingo balitz, pantailan informazio-mezu bat azalduko da. Mezu horretan espedientearen hasiera ekiditen duten (betetzen ez direlako) balioztapenen zerrenda jasoko da taula formatuan.

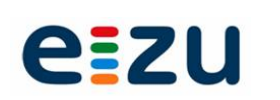

GEPEIZU erabiltzailearen eskuliburua

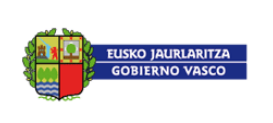

| 2 | Balidazioa                                 | Emaitza | Egoera | 1 |
|---|--------------------------------------------|---------|--------|---|
|   | Zerbitzu aktiboan egotea betetzen duzu?    | Ez      | ۲      |   |
|   | Denboraldi ebaluzioa izatea betetzen duzu? | Ez      | 0      |   |
|   | Daturen bat aldatu da?                     | Ez      | ۲      |   |
|   |                                            |         |        | 6 |

Figura 20. Betekizunak bete ez direla adierazteko pantaila

Eskabidea aurkezteko prozesua amaitu ondoren, enplegatuak sortutako espedientearen jarraipena egin ahal izango du, atarian erabilgarri dagoen "Uneko eskabideak" izeneko eremutik.

| Komunikaz | ioak eta Jakinarazpenak (0/0)          |                   |       |        |      |                     |
|-----------|----------------------------------------|-------------------|-------|--------|------|---------------------|
| darrean   | dauden eskaerak (1)                    |                   |       |        |      | 🍫 Equner            |
|           |                                        |                   |       |        |      |                     |
| Fitxa     | 🖹 Txostena 🛛 🔯 Eskaera 🛛 🖑 Doku        | mentuak Ald. esk. |       |        |      |                     |
| Fitxa     | Txostena 🔯 Eskaera 💆 Doku<br>Prozedura | Mota              | Estat | Egoera | Egit | Espediente-zenbakia |

Figura 21. Uneko eskabideen zerrenda

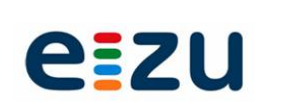

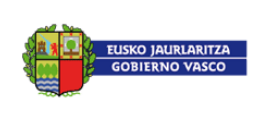

# 1.3 Uneko eskabideak

Enplegatu baten uneko eskabideen zerrendara nabigazio nagusiko menutik sartu ahal izango da. Pantaila bat agertuko da eta bertan, taula formatuan, atarira konektatutako enplegatuaren espediente irekien zerrenda jasoko da, egitura honekin:

- Irekiera-data: eskabidea aurkeztearen ondorioz espedientea ireki zeneko data jasoko da.
- Prozedura (deskribapena): azalpen-testu labur batekin prozedura identifikatzeko testu-eremua
- (Prozedura) mota: deskribapen labur batekin prozedura mota identifikatzeko testu-eremua.
- Estatusa: ikono jakin batekin espedientearen estatusa ezagutu ahal izango da:
  - Display Blokeatu egin diren eta, horrenbestez, denbora batez izapidetu ezin daitezkeen espedienteak identifikatuko ditu. Hurrengo esaldia irakurriko da: *blokeatuta*
  - izapide aurreratuaren eskaera bat aurkeztearen ondorioz blokeatu egin diren espedienteak identifikatuko ditu. Hurrengo esaldia irakurriko da: *Espediente blokeatua, eskabidea aldatzeagatik.*
- Egoera: testu-eremu horretan espedientearen egoera jasoko da, hau da, espedienteari dagokion izapide-egoera.
- Atxikitzeke (atxikitzeke dago): ikono jakin batekin identifikatuko da atxiki ez diren dokumentuak dituen espediente bat.
  - 5 🛛 🔽 Ikonoari lotuta esaldi hau irakurriko da: Atxikitzeke dauden dokumentuak
- Espediente-zenbakia: espedientea gako bakar batekin identifikatzeko testu-eremua.
- Familia: izapidean den prozedura zein multzo/familiakoa den identifikatzeko testu-eremua.

*Oharra*: Kontuan izan behar da prozedura mota jakin batekoak diren espedienteak soilik erakutsiko direla, hau da, prozedura horri dagokion parametrizazioaren arabera atarian ikus daitezkeenak.

# 1.3.1 Uneko eskabideen erretiluko tresna-barra

Irekitako espedienteen zerrenda erakusten duen pantailaren goialdean, tresna-barra bat izango da erabilgarri, funtzionaltasun hauek zabalduko dituena:

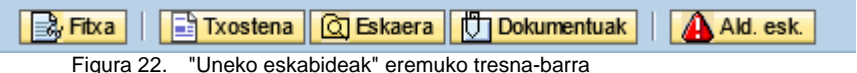

- Fitxa Laburpen-fitxa. Espedientearen laburpen-fitxara sartzeko. Dokumentu lagungarria da, prozeduraren alderdi garrantzitsuenak jasotzen dituena.
- Espedientearen txosten laburbildua. Espedientearen izapidearen historiaren laburpena jasoko duen dokumentu batera sartzeko.
- <u>
   Giteskaera</u>
   Galdetegiko datuak. Eskabideak aurkezteko prozesuan betetako datuen galdetegia
   ikustea ahalbidetuko du.
- Dokumentuak Dokumentazioa. Atxikitako dokumentuak ikustea, dokumentu berriak atxikitzea edo ezabatu nahi direnak ezabatzea ahalbidetuko du. Funtzionaltasun horren portaera, eskabidea aurkezteko prozesuan (dokumentu honen hurrengo atalean jasotzen dena) dokumentuak atxikitzeko portaeraren parekoa da.

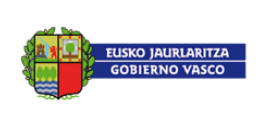

Ald. esk. Izapide aurreratuaren eskaera. Hautatutako espedientearekin lotuta, izapide aurreratu baten eskaera bat aurkeztea ahalbidetuko du. Une horretan espedientea blokeaturik geratuko da, izapidegile aurreratuak parte hartu arte espedientea izapidetu ezin ahal izateko.

Tresna-barran kokatutako funtzionaltasun horretan klik egitean pantaila bat agertuko da. Bertan erabiltzaileak eskabidearen datuak bete beharko ditu, izapidetu ahal izateko. Honako hauek dira:

- Eskabide mota: aurrez informazioa emango da "Ezeztatu" balioarekin. Tipologia horrekin eskaera jasotzen duen izapidegile aurreratuari gaituko zaizkion funtzionaltasunak zehaztuko dira. (Ikus xehetasuna *"Izapide aurreratu"* atalean). Tipologia bat baino gehiago baleude, enplegatuak horietako bat hautatu beharko luke.
- Arrazoia: testu-zati horretan izapide aurreratuaren eskaerari dagozkion argudioak adierazi beharko dira.

| Espedientea:  | 12150/2015-000000075        |   |
|---------------|-----------------------------|---|
| Prozedura:    | Datu pertsonalak emat/aldat |   |
| Mota:         | Datu pertsonalak            |   |
| skaera        |                             |   |
| Eskaera mota: | Deuseztatu 💌                |   |
| Arrazoia: *   |                             |   |
|               |                             |   |
|               |                             |   |
|               |                             |   |
|               |                             |   |
| Arrazoia: *   |                             | _ |

Figura 23. Izapide aurreratuaren eskaerari dagokion pantaila

ezu

Pantailan eskatzen den informazioa bete ondoren, enplegatuak aukera izango du bere eskaera ezeztatu edo izapidetzeko:

\*\*\*\* Izapidetu Behin eremuak beteta, eskaera izapidetu ahal izateko pantailaren behealdean dagoen *"Izapidetu"* ikonoan klik egin beharko da. Erabiltzaileak bere eskaera behar bezala izapidetu den egiaztatu ahal izango du.

- Sistemak informazio-mezu bat emango du pantaila batean.

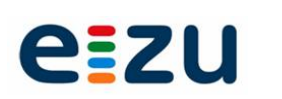

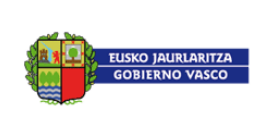

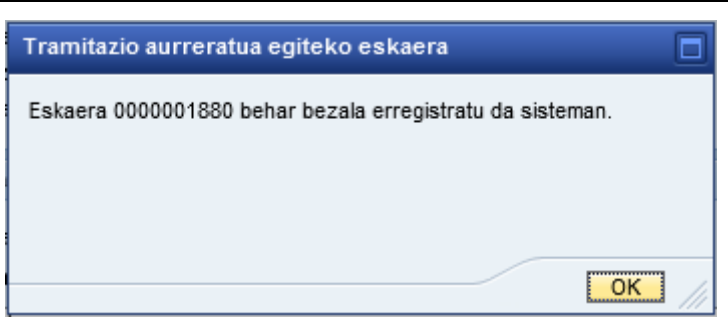

Figura 24. Izapide aurreratuaren eskaerari dagokion pantaila

🛛 🐴 Uneko espedienteen ataleko estatus-eremuan dagokion ikonoa agertuko da.

| darrean     | dauden eskaerak (1)             |                   |       |        |      | C Equnera           |
|-------------|---------------------------------|-------------------|-------|--------|------|---------------------|
| & Fitxa     | 📑 Txostena 🛛 🔯 Eskaera 🛛 💭 Doku | mentuak Ald. esk. |       | -      |      |                     |
| trekitze-d  | Prozedura                       | Mota              | Estat | Egoera | Egit | Espediente-zenbakia |
| a orune o-d |                                 |                   |       |        |      |                     |

Figura 25. Izapide aurreratuaren eskaera aurkeztu zaion espediente baten estatusa

\*\*\*\* Utzi Eskaera ezeztatu ahal izateko, nahikoa izango da pantailaren behealdean dagoen "Ezeztatu" ikonoan klik egitea.

# 1.4 Komunikazioak eta Jakinarazpenak

Nabigazio-menuan agertzen den estekaren bidez Plateako Komunikazio eta Jakinarazpenen erretiluan sartu ahal izango da. Bertan jasotako Komunikazioak eta Jakinarazpenak zein diren jakin ahal izango da, eta horien edukian sartzeko aukera izango da. Xehetasun gehiagorako behatu *"Platearen Eskuliburua".* 

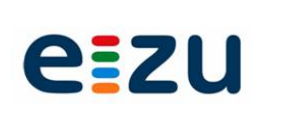

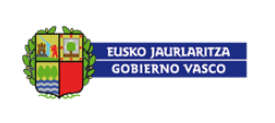

# 1.5 Eskabideen historia

Enplegatu baten eskabideen historiaren zerrendara nabigazio nagusiko menutik sartu ahal izango da: Nire kudeaketak-Eskabideen historia.

| Eskaeren historikoa (3)                                 |            |                             |                    |                  |                      |                   |  |  |  |
|---------------------------------------------------------|------------|-----------------------------|--------------------|------------------|----------------------|-------------------|--|--|--|
| Hasiera-data: 2014.01.01 😨 Amaiera-data: 2015.06.03 😨 🕌 |            |                             |                    |                  |                      |                   |  |  |  |
| 📴 Fitxa   📑 Txostena 🔯 Eskaera 🕅 Dokumentuak            |            |                             |                    |                  |                      |                   |  |  |  |
|                                                         | Irekitze-d | Prozedura                   | Mota               | Egoera           | Espediente-zenbakia  | Familia           |  |  |  |
|                                                         | 22/04/2015 | Datu pertsonalak emat/aldat | Familia-datuak     | Itxita - Amaiera | ZZZZZ/2015-000000055 | Langile-kudeaketa |  |  |  |
|                                                         | 17/04/2015 | Datu pertsonalak emat/aldat | Komunikazio-datuak | Itxita - Amaiera | ZZZZZ/2015-000000049 | Langile-kudeaketa |  |  |  |
|                                                         | 17/04/2015 | Datu pertsonalak emat/aldat | Familia-datuak     | Itxita - Amaiera | ZZZZZ/2015-000000048 | Langile-kudeaketa |  |  |  |

Figura 26. Eskabide historiaren zerrenda

Pantaila bat agertuko da eta bertan, taula formatuan, atarira konektatutako enplegatuaren espediente itxien zerrenda jasoko da, egitura honekin:

- *Irekitze-data*: data erako eremu horretan eskabidea egiaztatu zeneko eta, horrenbestez, espedientea abiatu zeneko data jasotzen da.
- Prozedura (deskribapena): azalpen-testu labur batekin prozedura identifikatzeko testu-eremua
- (Prozedura) mota: deskribapen labur batekin prozedura mota identifikatzeko testu-eremua.
- Egoera: espedientea zein egoeratan dagoen jasotzen duen testu-eremua.
- Espediente-zenbakia: espedientea gako bakar batekin identifikatzeko testu-eremua.
- Familia: izapidean den prozedura zein multzo/familiakoa den identifikatzeko testu-eremua.

# 1.5.1 Eskabideen Historia erretiluko tresna-barra

Itxitako espedienteen zerrenda erakusten duen pantailaren goialdean, tresna-barra bat izango da erabilgarri, funtzionaltasun hauek zabalduko dituena:

😹 Fitxa 📔 Txostena 🔯 Eskaera 🛑 Dokumentuak

Figura 27. Eskabideen Historiaren tresna-barra

- Example A Strategy Example A Strategy Example A Strateg
- Espedientearen txosten laburbildua. Espedientearen izapidearen historiaren laburpena jasoko duen dokumentu batera sartzeko.
- Gleskaera Galdetegiko datuak. Eskabideak aurkezteko prozesuan betetako datuen galdetegia ikustea ahalbidetuko du.
- Dokumentuak Dokumentazioa. Atxikitako dokumentuen zerrenda ikustea ahalbidetuko du. Espedientea itxita dagoenez, ezinezkoa izango da dokumentuak atxikitzea.

Tresna-barran barneratzen diren funtzionaltasunen bidez lortzen den informazioa beti kontsulta moduan behatu ahal izango da.

Gainera, enplegatuak itxita dituen espedienteak lokalizatzea ahalbidetuko duen iragazki bat izango da erabilgarri.

Hasiera-data: 2014.01.01 👘 Amaiera-data: 2015.06.03 👘 💾

Figura 28. Eskabideen Historiari dagokion iragazkia

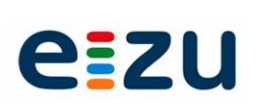

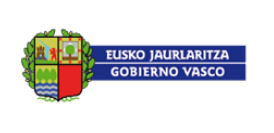

# 1.6 Langilearen dosierra

Ataritik, enplegatuak aukera izango du administrazioaren eskuetan dauden eta bere langilearen dosierrari dagozkion dokumentuen zerrendan sartzeko, betiere, kontsulta moduan.

Dosierrean hainbat karpeta egongo dira. Karpeta horietan gordeko dira enplegatuaren dokumentuak. Dokumentu berari buruz bertsio bat baino gehiago egon ahal dela kontuan hartuz, dosierrera sartzean aukera egongo da dosierrean gordetako dokumentu guztiak behatzeko, ala soilik indarrean daudenak behatzeko.

| Langilea                                                                                         |                                                                                                    |
|--------------------------------------------------------------------------------------------------|----------------------------------------------------------------------------------------------------|
| Hasiera     Organizazio egitura     Datu Pertsonalak     Ordains aziak                           | Nire dosierra                                                                                                    |
| <ul> <li>Ordulegi-planginitza</li> <li>Lan-bibidea</li> <li>Gizarte Bántza</li> </ul>            | Dału pertsonalak     D2015-04-17 13:10:37 Ezkontzaren/Izatezko bikotearen ziurtagiria     Jaiotza-bizilekua-senitartekoak                                                                     |
| <ul> <li>Nire gestloak</li> <li>Indarrean dauden eskaerak</li> <li>Eskaerak aurkeztea</li> </ul> | 2015-04-13         18:00:59         Errolda-zkurtagiria           2015-04-14         17:11:30         Familia-Iburua - pag_hijos           2014-08-07         12:15:35         Familia-Iburua |
| Komunikazioak eta Jakinarazpenak     Eskaeren historikoa     Nire doslerra                       | Afiliazioa 2014-08-07 12:19:57 Kotizazio-salbuespenaren NSS-ren ebazpena                                                                                                    |
| Informazio Orokorra     Iradokizunak                                                             | C Mediku-datuak<br>2014-08-07 12:23:27 Minusbaliotasun-mailaren zkartagiria                                                                                                    |
|                                                                                                  | Administrazio-historia<br>Aktaletak<br>D 2015-04-22 14:12:18 Lanpostuaren Xehetasun Aktalezten Jakinarazpena<br>D 2016-09-07 12:47:09 Leise skicketaren biotearin                             |
|                                                                                                  | Graduak                                                                                                    |

Figura 29. Langilearen dosierrean sartzea

Dosierrean funtzionaltasun hauek zabalduko dituen tresna-barra bat izango da erabilgarri:

| Nire dosierra                                           | Nire dosierra           |  |  |  |
|---------------------------------------------------------|-------------------------|--|--|--|
| 🖭 🎦 🛛 😭 Historikoa                                      | 🖅 🎦 📔 Uneko dokumentuak |  |  |  |
| Figura 30. Langilearen dosierrari dagokion tresna-barra |                         |  |  |  |

- 🛅 Dosierra zabaldu: dosierrean dauden eta dokumenturen bat gorderik duten karpeta guztiak ikusteko
- E Dosierra trinkotu:aurreko bistaratze ixtea ahalbidetzen du, soilik dokumenturen bat gorderik duten karpetak erakutsiz.
- Elistorikoa Historia: dosierrean gordetako dokumentu guztiak ikusteko
- **Uneko dokumentuak** Dokumentu aktiboak: dosierrean gordetako dokumentu aktiboak soilik ikusteko.

Enplegatua dosierrean sartzen denean,sistemak "Dokumentu aktiboak" aukerari dagokion bista erakusten du, eta dosierrean gordetako dokumentu guztien zerrenda ikusi nahi badu, nahikoa izango da historia ikonoan klik egitearekin. Aipatu behar da dokumentu bakoitza dosierrera atxiki zeneko datarekin eta orduarekin egongo dela identifikaturik.